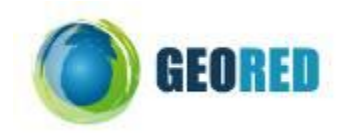

# 1) Plano de Aula

#### PARTE I – ENQUADRAMENTO

| Título              |          | "Agricultura controlada"                                                                                                    |  |  |
|---------------------|----------|----------------------------------------------------------------------------------------------------|--|--|
| Nível de Ensino     |          | 3º Ciclo                                                                                                    |  |  |
| Anos de escolaridad | le       | 8º Ano                                                                                                    |  |  |
| Disciplina          |          | Geografia                                                                                                    |  |  |
| Escala              |          | Território nacional e espanhol                                                                                                    |  |  |
| Tema/Conteúdos      |          | Actividade Económicas - Agricultura<br>Factores físicos condicionantes da actividade agrícola<br>Práticas relativizadoras da importância dos factores físicos.                                                                                                    |  |  |
| Conceitos           |          | Agricultura, hidroponia                                                                                                    |  |  |
| Objectivos/         |          | Gerais                                                                                                    |  |  |
| Competências        |          | <ul> <li>Mobilizar saberes culturais, científicos e tecnológicos para compreender a realidade e para abordar situações e problemas do quotidiano.</li> <li>Usar correctamente a língua portuguesa para comunicar de forma adequada e para estruturar pensamento próprio.</li> <li>Adoptar metodologias personalizadas de trabalho e de aprendizagem adequadas a objectivos visados.</li> <li>Pesquisar, seleccionar e organizar informação para a transformar em conhecimento mobilizável.</li> <li>Realizar actividades de forma autónoma, responsável e criativa.</li> <li>Geográficas</li> <li>Utilizar o vocabulário geográfico em descrições orais e escritas de lugares, regiões e distribuições de fenómenos geográficos.</li> <li>Formular e responder a questões geográficas (Onde se localiza? Como se distribui? Porque se localiza/distribui deste modo? Porque sofre alterações?), utilizando diferentes formas de informação.</li> <li>Comparar distribuições de fenómenos naturais, utilizando planisférios e mapas de diferentes territórios e escalas.</li> <li>Ordenar e classificar as características dos fenómenos geográficos, enumerando os que são mais importantes na sua localização e interacção.</li> <li>Analisar casos concretos e reflectir sobre hipóteses possíveis.</li> </ul> |  |  |
| Região              |          | Portugal Continental                                                                                                    |  |  |
| Método/Técnica      |          | Trabalho a pares                                                                                                    |  |  |
| Duração             |          | 2 blocos de 90 minutos                                                                                                    |  |  |
| Recursos            | Hardware | Computador com acesso à Internet – Banda larga                                                                                                    |  |  |
|                     | Software | GoogleEarth<br>Software de visualização de vídeos (VLC player, Media player,<br>outro)<br>GoogleEarth Vídeo "Hidropopia Vida Verde", Guião do aluno                                                                                                    |  |  |
| Avaliação           | On-line  |                                                                                                    |  |  |
| Autor(a)            |          | Guido                                                                                                    |  |  |
| Autor(a)            |          | Susana Dias e Daniel Dias                                                                                                    |  |  |

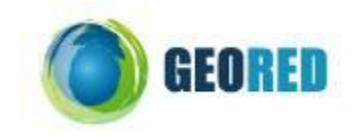

#### PARTE II – EXPERIÊNCIA DE APRENDIZAGEM

#### **EXPERIÊNCIA DE APRENDIZAGEM**

Identificação de práticas relativizadoras da importância determinante dos factores condicionantes da actividade agrícola a partir da visualização de um vídeo e exploração do Google Earth.

#### PROCEDIMENTOS

Preenchimento de um guião de trabalho da aula, mediante a visualização de um vídeo (relativo a uma prática agrícola) desmobilizador de toda a situação de aprendizagem e na qual o Google Earth é apresentado como recurso auxiliar na observação de fenómenos e formulação de conclusões através das questões levantadas e tarefas solicitadas.

### AVALIAÇÃO

- Guião de trabalho (resposta às questões e/ou preenchimento dos dados solicitados).
- Grelha de observação de aulas.
- Ficheiro kmz produzido a partir da exploração do guião de trabalho.

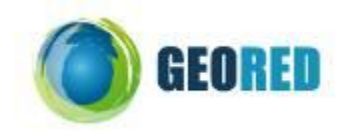

**Guião do Aluno** 

## AGRICULTURA CONTROLADA

#### 1) ACTIVIDADE

#### A-TAREFA: EXPLORAÇÃO DO VÍDEO "HIDROPONIA VIDA VERDE"

A.1. Observe as imagens seguintes representativas de excertos do vídeo "Hidroponia Vida Verde" relativo a um tipo de prática agrícola – Hidroponia - e analise a informação solicitada em cada imagem.

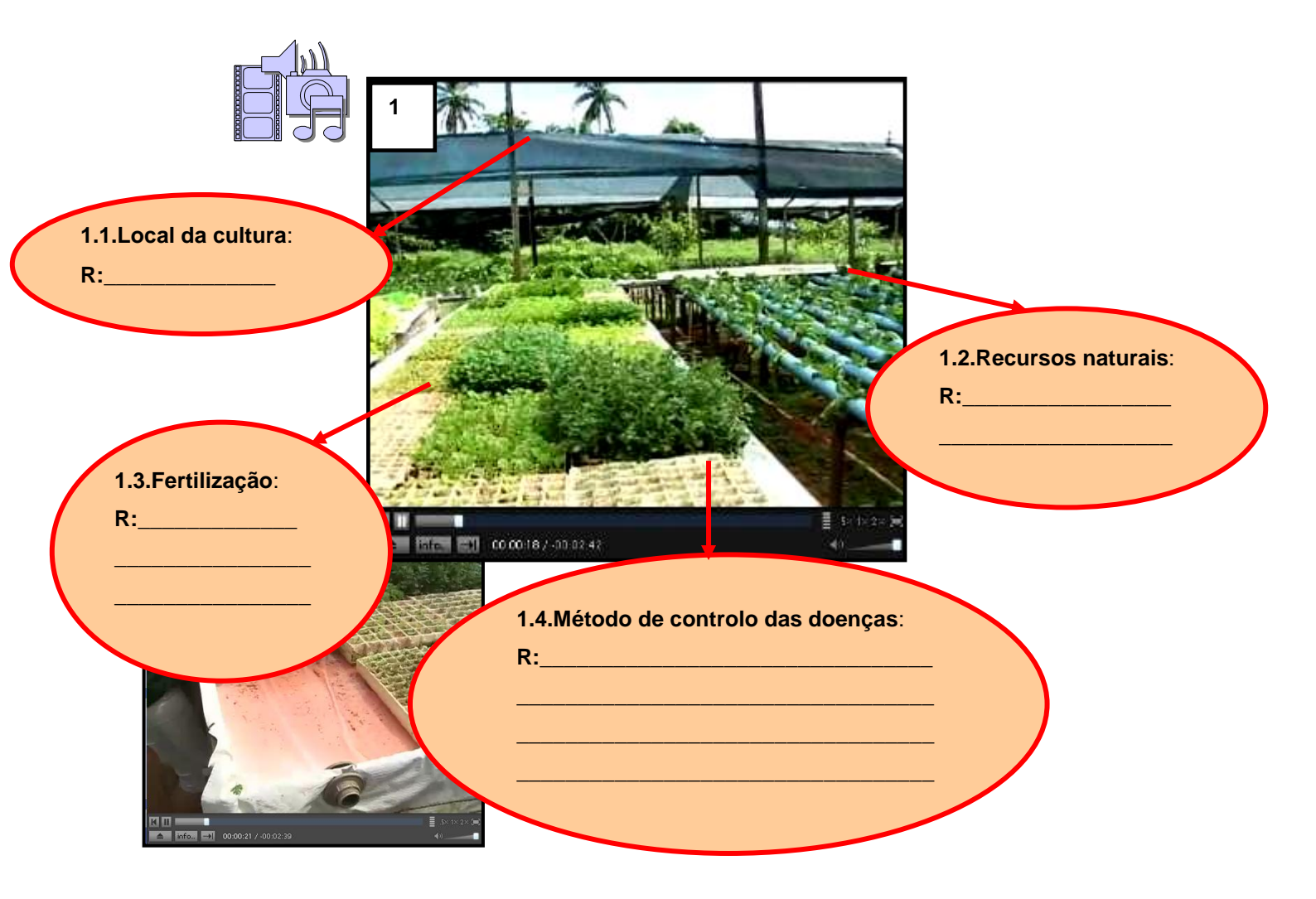

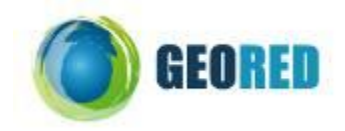

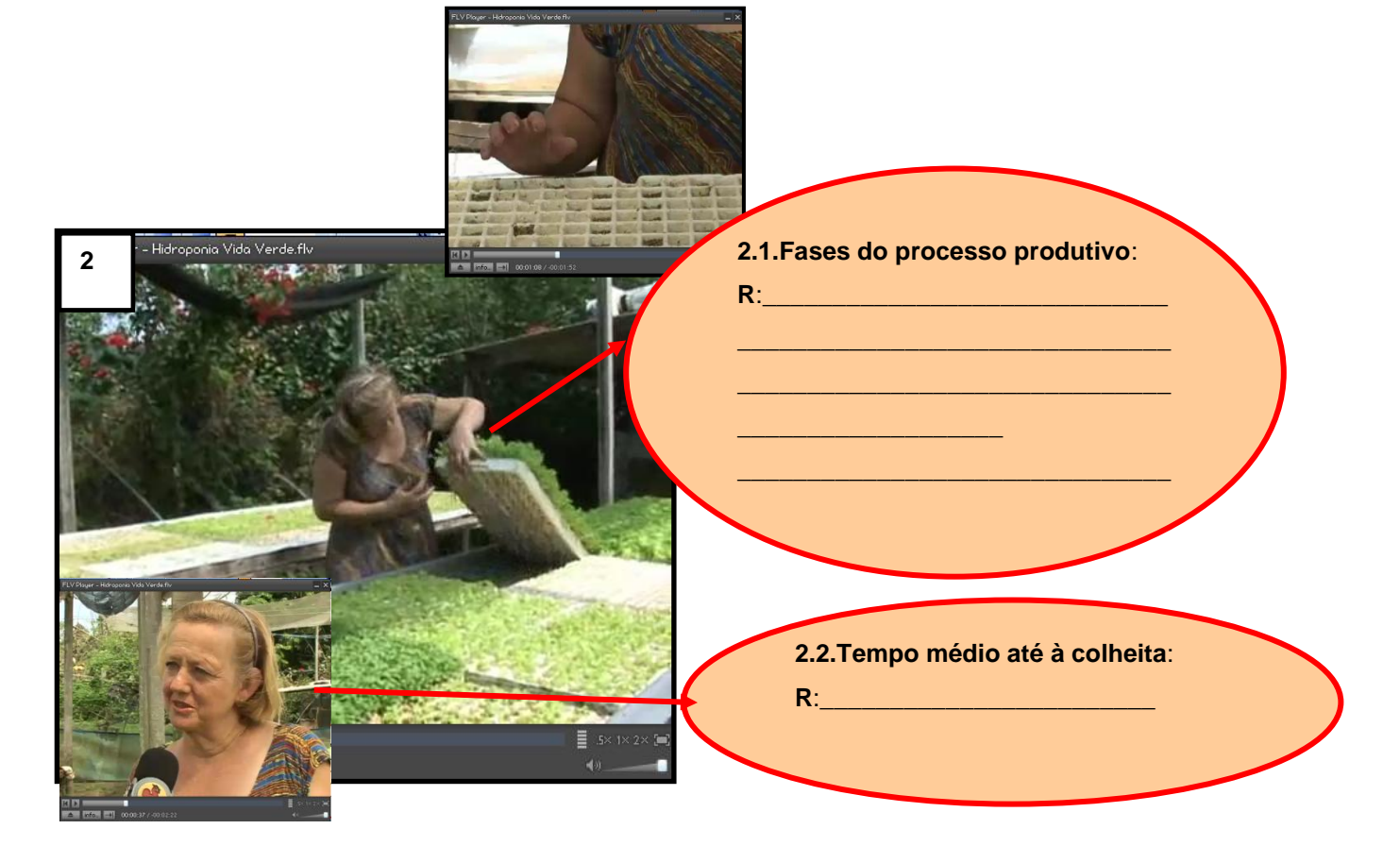

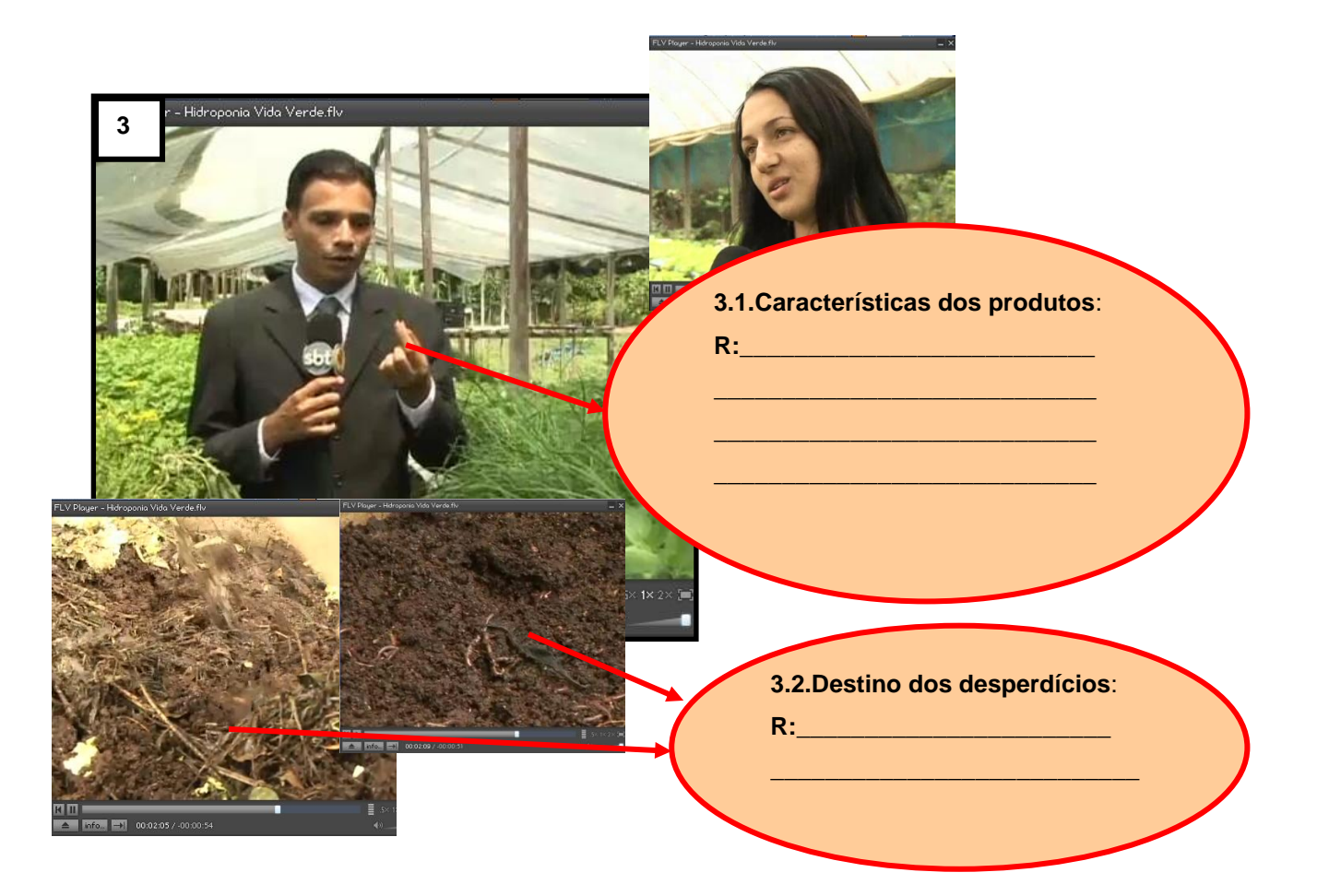

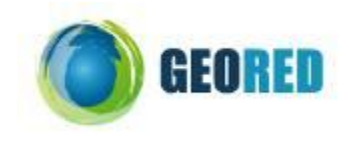

- A.2. Visualize o vídeo e preencha os espaços em branco de acordo com os dados solicitados.
- **A.3.** Com base nas informações disponibilizadas, preencha a tabela com as principais diferenças e respectivas vantagens da Hidroponia relativamente às práticas convencionais.

|                                | CONVENCIONA<br>L | HIDROPONIA          |           |
|--------------------------------|------------------|---------------------|-----------|
| AGRICOLTORA                    | características  | característica<br>s | vantagens |
| Local da cultura               |                  |                     |           |
| Recursos naturais              |                  |                     |           |
| Método de fertilização         |                  |                     |           |
| Método de controlo das doenças |                  |                     |           |

A.4. Faça corresponder a cada factor físico as vantagens da Hidroponia identificadas na tabela anterior.

| FACTOR FÍSICO | VANTAGENS DA HIDROPONIA |
|---------------|-------------------------|
| Clima         |                         |
| Solo          |                         |
| Relevo        |                         |

A.5. Comente a seguinte afirmação:

| 1. "A Hidroponia não precisa da natureza." |
|--------------------------------------------|
| R:                                         |
|                                            |
|                                            |

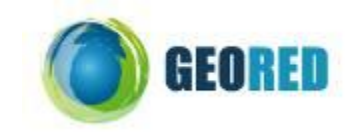

#### B-TAREFA: OBSERVAÇÃO DE EXPLORAÇÕES AGRÍCOLAS EM ALMERIA

**B.1.** Inicie o Google Earth

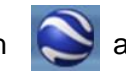

através do ficheiro que lhe foi atribuído designado

FACTORES\_AGRICULTURA.kmz.

B.1.a) Caso não tenha o sistema de navegação activo, na barra de ferramentas faça <u>Ver → Mostrar</u> <u>navegação → Automaticamente.</u>

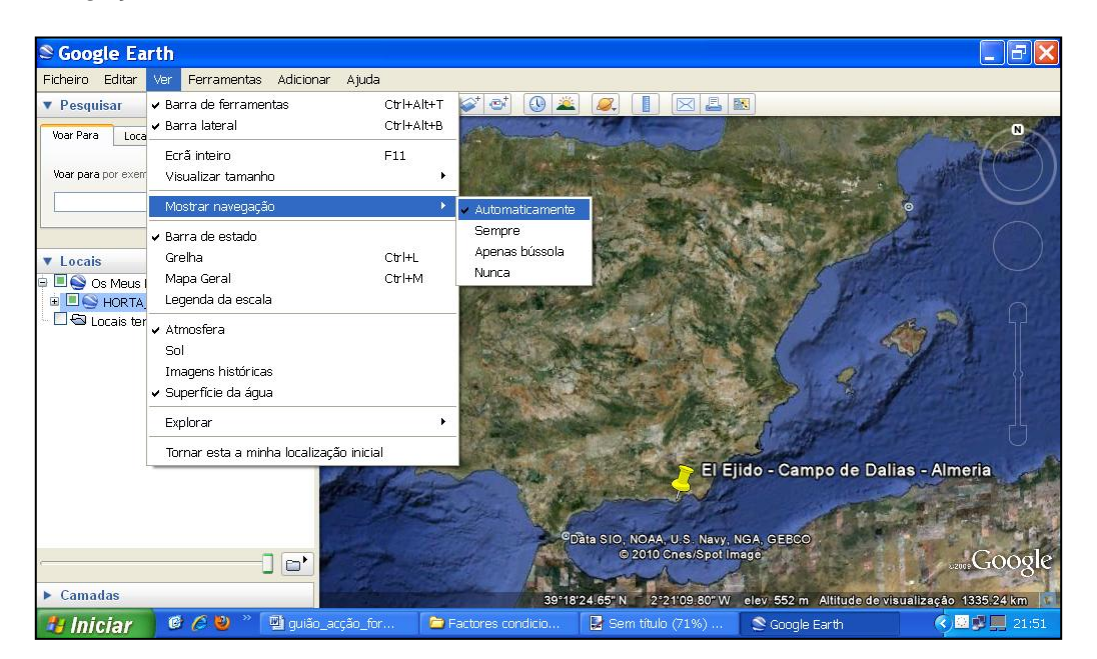

**B.2.** Clique no indicador de local assinalado a amarelo (Almeria) e utilizando uma das ferramentas do sistema de navegação assinalado a vermelho, aproxime a altitude de visualização perto dos 600m.

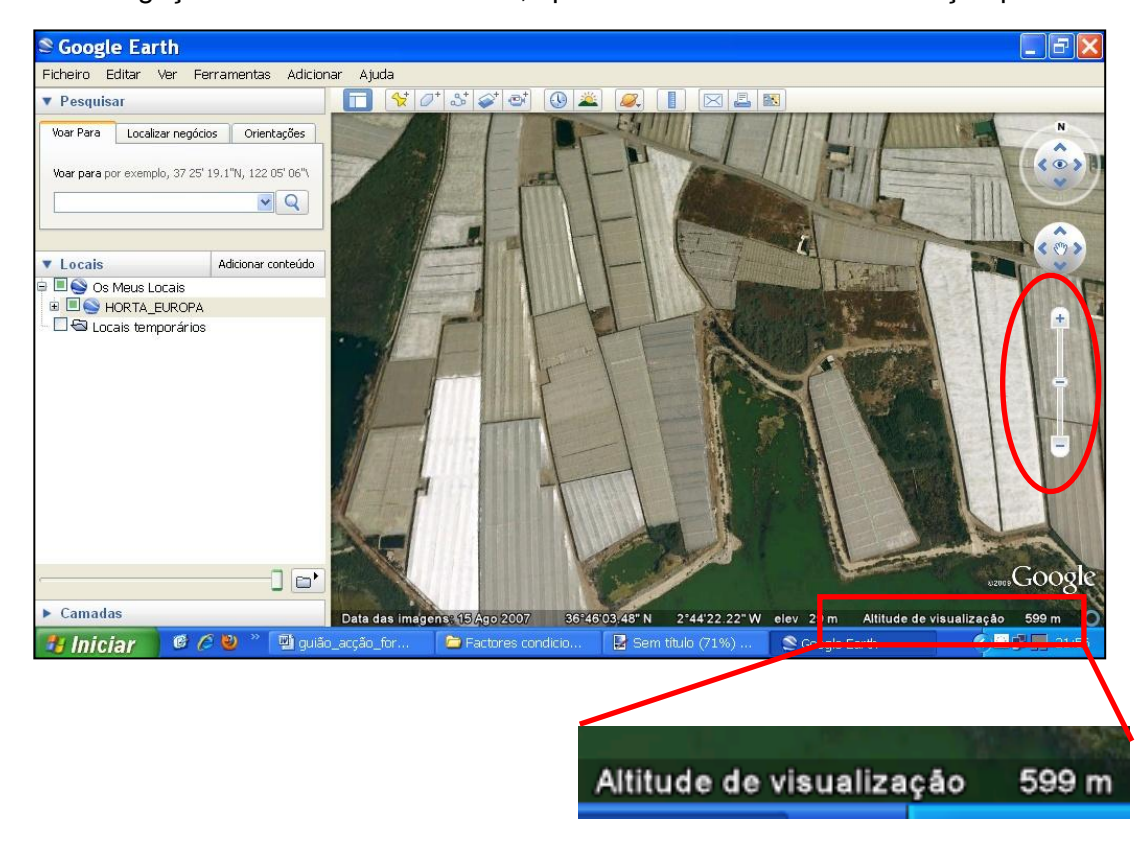

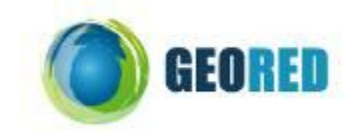

**B.3.** Observe a imagem e responda à questão.

1.Identifique o tipo de estruturas de cor branca/cinzenta observadas na imagem. R:

B.4. Utilize a mesma ferramenta do sistema de navegação e afaste a altitude de visualização aproximadamente para os 70Km de altitude. Na barra de ferramentas faça <u>Adicionar Polígono</u>. Ao executar esta função, abre-se uma caixa de texto e simultaneamente aparece no mapa uma "mira".

| Soogle Earth                                                                                                    |                                                                                                    |            |
|----------------------------------------------------------------------------------------------------|----------------------------------------------------------------------------------------------------|------------|
| Ficheiro Editar Ver Ferramentas Adicio                                                                                                    | nar Ajuda                                                                                                    |            |
| ▼ Pesquisar                                                                                                    |                                                                                                    |            |
| Voar Para Localizar negócios Orientações<br>GOOGLE Earth - Novo Polígono<br>Nome: Polígono sem titulo<br>Descrição Estilo, Cor Ver Altitud<br>Descrição: | Adicionar polígono                                                                                                    |            |
|                                                                                                    | OK Cancelar                                                                                                    |            |
| ► Camadas                                                                                                    | Data SIO, NOA, U.S. Navy, NGA, GEBCO<br>Image® 2010 Instituto de Carlografía de Andalucía<br>36'52'26.28'N 2'47'50.66''W elev 1679 m Altitude de visualização 70.89 km | gle<br>₁ 0 |
| 🐉 Iniciar 🔰 🤨 🖉 🎽 guiã                                                                                                    | o_acção_for 📁 Factores condicio 📴 Sem titulo (71%) 😒 Google Earth 🛛 🔍 🕮 💭 a                                                                                            | 22:25      |

**B.5**. Na caixa de texto, atribua o nome "Campo de estufas de Almeria" e no Estilo,Cor, seleccione para a área do polígono a cor vermelha e opacidade 100%.

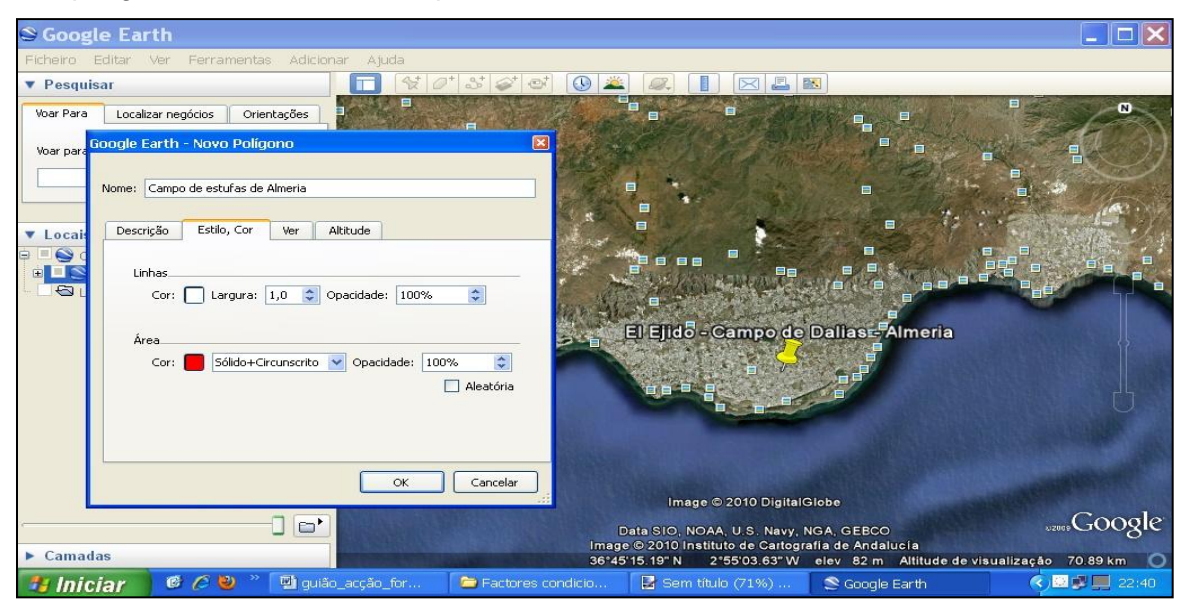

**B.6**. Coloque a "mira" sobre os extremos da mancha de forma a delimitar um polígono.

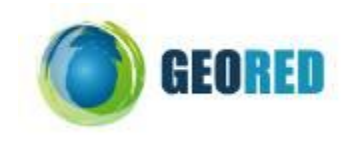

| 😂 Google Earth                                       |                                                                                             |
|------------------------------------------------------|---------------------------------------------------------------------------------------------|
| Ficheiro Editar Ver Ferramentas Adicionar Ajuda      |                                                                                             |
| ▼ Pesquisar                                          |                                                                                             |
| Voar Para Localizar negócios Orientações             |                                                                                             |
| Voar para                                            |                                                                                             |
| Nome: Campo de estufas de Almeria                    |                                                                                             |
| ▼ Locai: Descrição Estilo, Cor Ver Altitude          |                                                                                             |
| Linhas                                               |                                                                                             |
| Cor: Largura: 1,0 🗘 Opacidade: 100%                  |                                                                                             |
| Área                                                 | El Ejido - Campo de Dallase Almeria                                                         |
| Cor: Sólido+Circunscrito 🔽 Opacidade: 100% 📚         |                                                                                             |
|                                                      |                                                                                             |
| OK Cancelar                                          | Image © 2010 DigitalGlobe                                                                   |
|                                                      | Data SIO, NOAA, U.S. Navy, NGA, GEBCO<br>Image © 2010 Instituto de Cartografía de Andalucía |
| Data das imagens: 30 Set 2004                        | 36°46'01.47" N 2°44'35.31" W elev 81 m Altitude de visualização 70.89 km 🔿                  |
| 📑 Iniciar 🦉 🖉 🍟 👘 🖓 guião_acção_for 👘 🖻 Factores con | dicio 🛃 Sem titulo (71%) 😒 Google Earth 🛛 🌾 🛄 22:44                                         |

B.7. Na barra de ferramentas, faça <u>Mostrar Régua→Caminho</u>, seleccione a medida do comprimento quilómetros e através da mira seleccione os extremos da base do triângulo. Automaticamente a recta será traçada entre os dois extremos assinalados. O comprimento será dado na respectiva caixa de texto.

| S Google Earth                  |                                    |                     |                                                                             |                                                            |                                            |
|---------------------------------|------------------------------------|---------------------|-----------------------------------------------------------------------------|------------------------------------------------------------|--------------------------------------------|
| Ficheiro Editar ver Ferramentas | Adicionar Ajuda                    | ടിമിൽ സിലെ്         |                                                                             |                                                            |                                            |
|                                 |                                    |                     |                                                                             |                                                            |                                            |
| légua                           |                                    | ×                   |                                                                             |                                                            |                                            |
| Linha Caminho                   |                                    |                     |                                                                             | Station of                                                 |                                            |
| Comprimento:<br>Titulo:         | 33,81 Quilómetros 💌<br>78,57 graus |                     |                                                                             |                                                            |                                            |
| 🔽 Navegação com o rato          |                                    | Limpar              |                                                                             |                                                            |                                            |
| Locais temporários              | a a                                |                     | El Ejido - Camp                                                             | o de Daliast                                               | Almerîa                                    |
|                                 |                                    |                     | Image © 2010 Dig                                                            | gitalGlobe                                                 |                                            |
| ► Camadas                       |                                    | C<br>Image<br>36°54 | oata SIO, NOAA, U.S. Na<br>© 2010 Instituto de Car<br>'06.71'' N 2°26'16.54 | ivy, NGA, GEBCO<br>itografía de Andaluc<br>"W elev 127 m / | sia<br>Altitude de visualização 71.00 km 🕥 |
| 🤳 Iniciar 🛛 🤨 🖉 🦈 🚺             | 🗐 guião_acção_for 🛛 🕻              | Factores condicio   | 🛛 🛃 Sem título (71%)                                                        | 😒 Google Ei                                                | arth 🕜 🖳 💭 🛄 23:06                         |

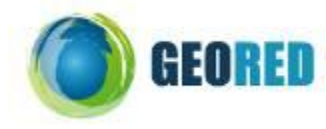

**B.8.** Registe a medida na tabela que se segue, execute a mesma tarefa para a altura e calcule a área do polígono com base nas medidas fornecidas.

| POLÍGONO | Medida<br>(quilómetros) | Área = (Base * Altura) / 2 |
|----------|-------------------------|----------------------------|
| Base     |                         |                            |
| Altura   |                         |                            |

B.9. Aproxime a altitude de visualização para aproximadamente 2 Km e utilizando as mesmas ferramentas <u>Adicionar Polígono</u> e <u>Mostrar Régua</u>, delimite na figura um quadrado com aproximadamente 1Km<sup>2</sup> de área. Para tal, cada lado do polígono terá que ter um comprimento aproximado de 1Km (confirmar com a ferramenta da régua). Na caixa de texto do polígono, seleccione uma opacidade de 40% e cor roxa.

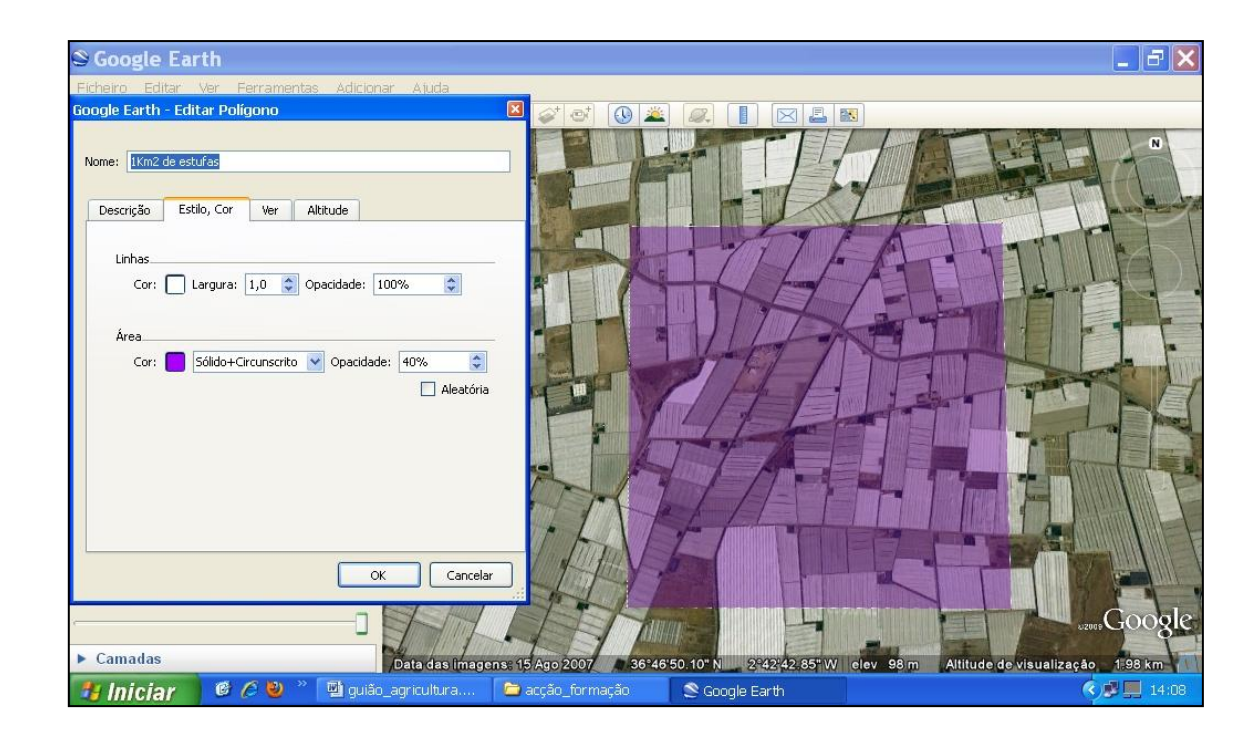

B.10. Contabilize o número de estufas que ocupam a área delimitada e calcule o número aproximado de explorações agrícolas deste tipo que existirão em toda a região.

| ÁREA             | № MÉDIO DE ESTUFAS |
|------------------|--------------------|
| 1Km <sup>2</sup> |                    |
| Total =          |                    |

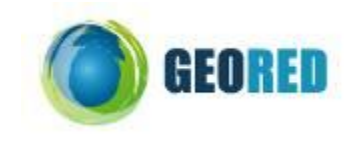

**B.11.** De acordo com os resultados obtidos, responda às questões.

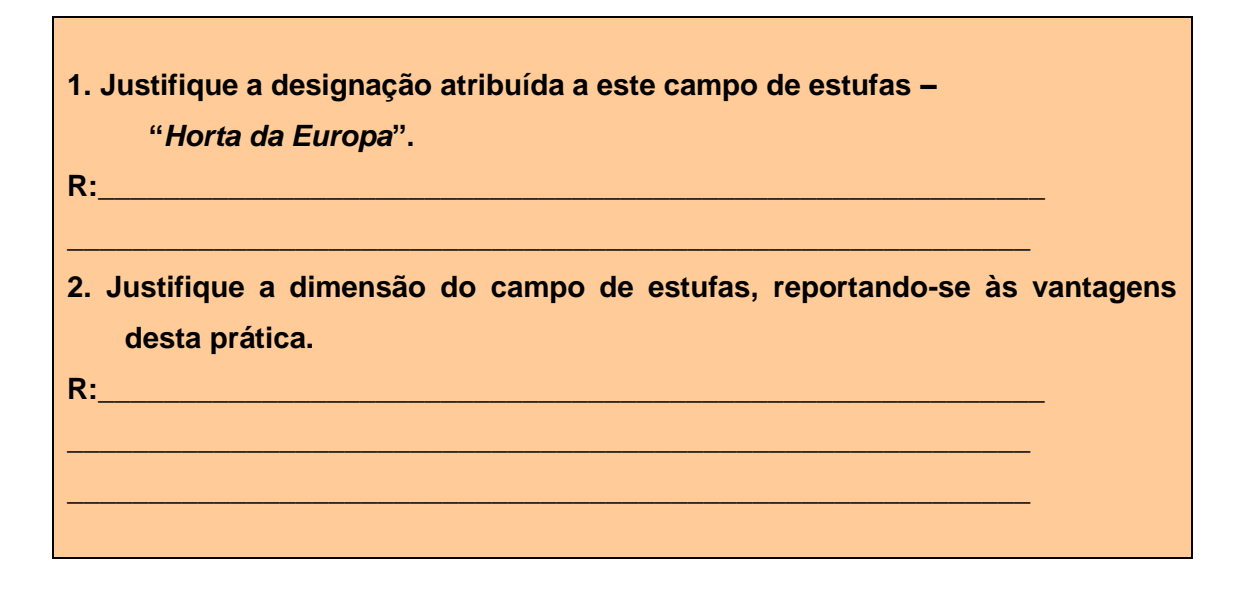

#### C-TAREFA: EXPLORAÇÃO DO SISTEMA DE REGA DA "HORTA DA EUROPA"

C.1. No Google Earth, na barra do lado esquerdo, em <u>Camadas</u>, active <u>Vista de rua</u> e regule a altitude de visualização para 300m aproximadamente. Localize-se no local correspondente às seguintes coordenadas 36º43'49.62''N e 2º44'06,53''W até observar uma estrada entre estufas, próximas de um reservatório de água e vários ícones representativos de uma máquina fotográfica ao longo da estrada.

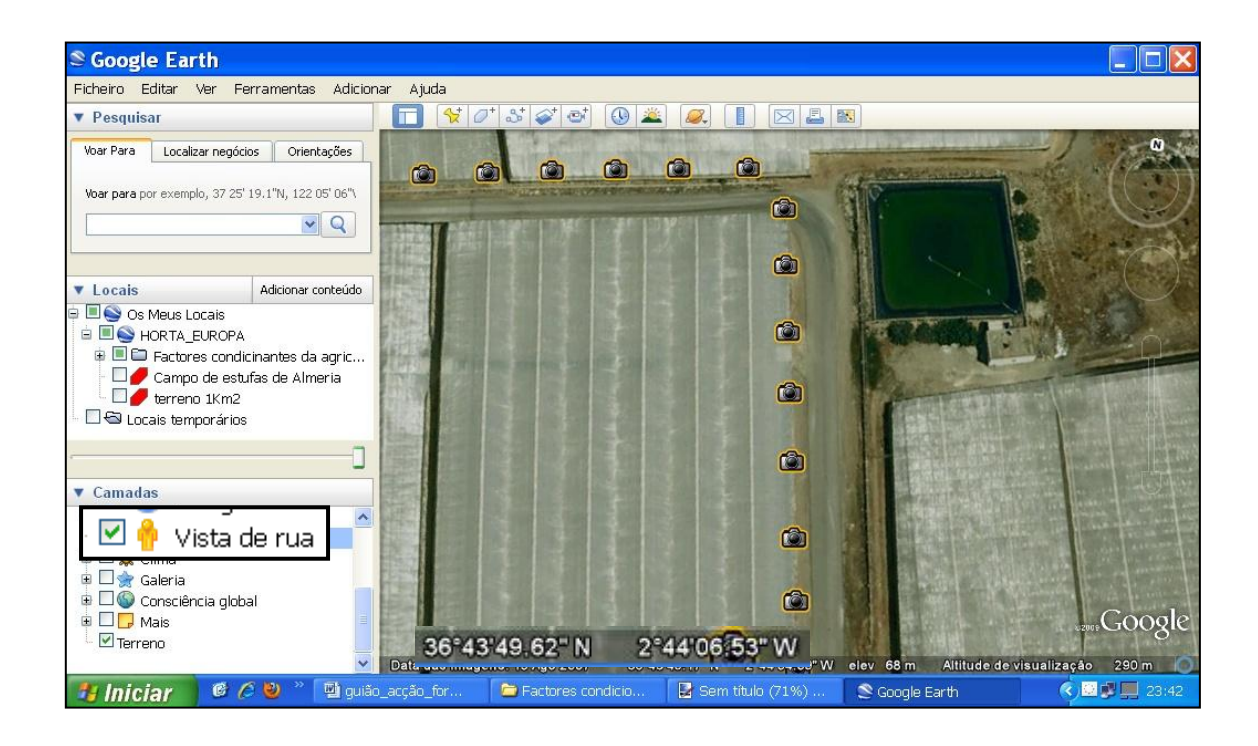

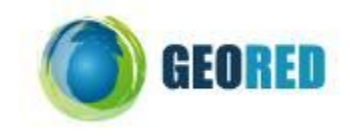

C.2. Clique numa das câmaras fotográficas que se encontram na imagem no princípio da rua e observe a fotografia tirada no próprio local, fazendo <u>Mostrar ecrã completo</u>.

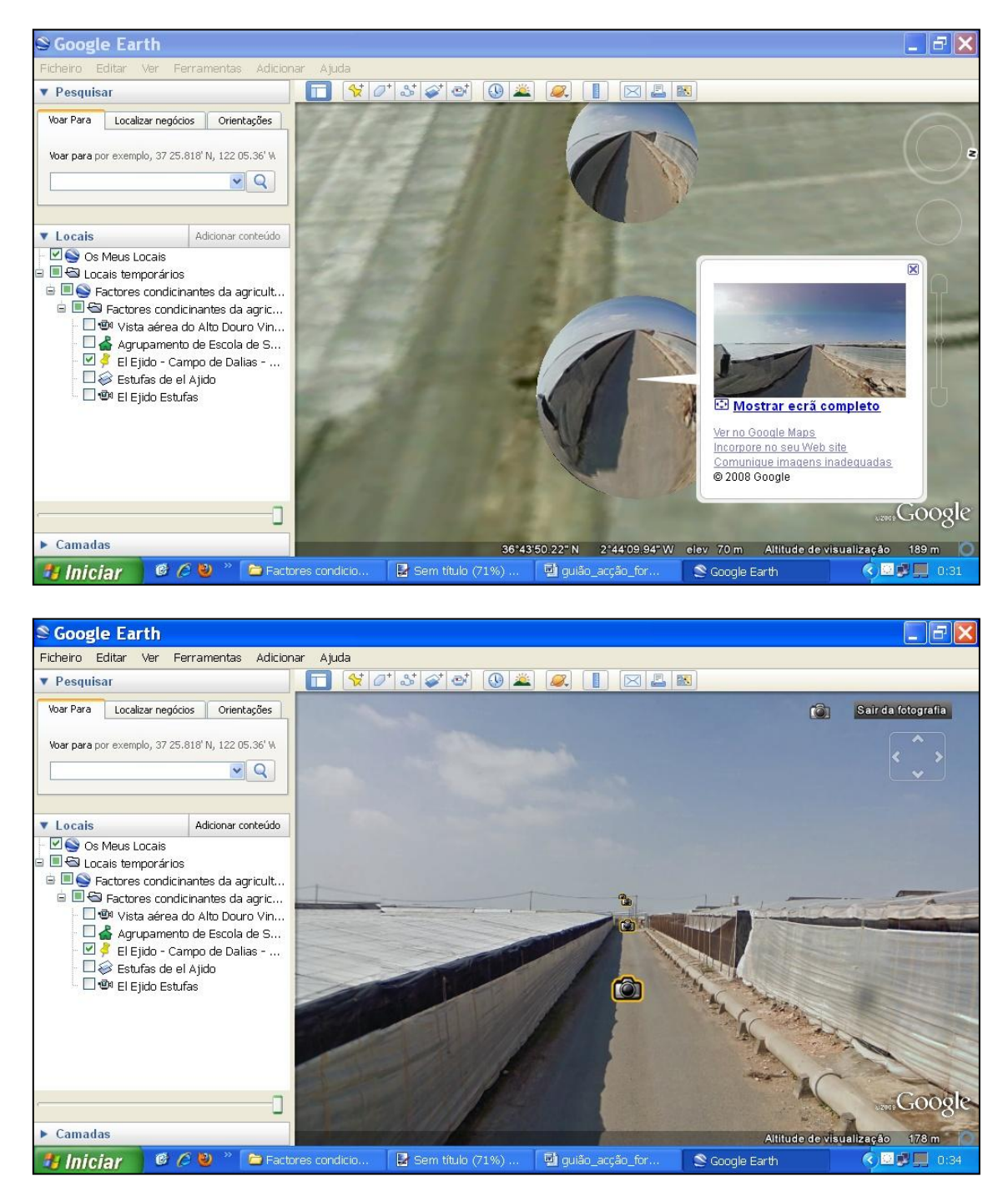

C.3. Observe a fotografia e responda às questões.

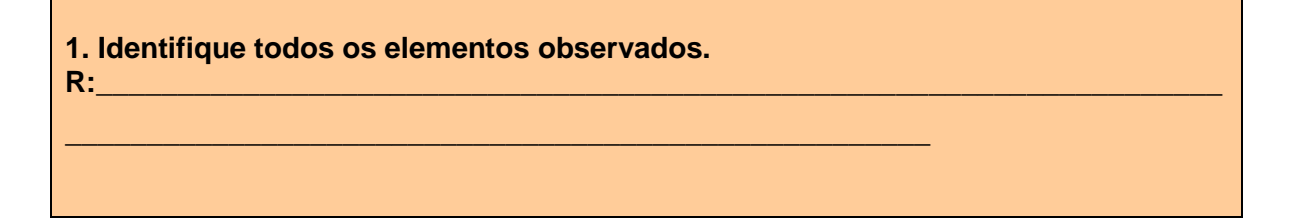

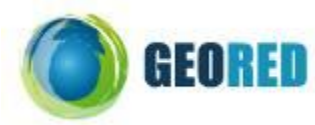

| 2. Justifique a presença da conduta observada na imagem.<br>R:                                                                                                    |
|----------------------------------------------------------------------------------------------------|
| <ul> <li>3. A região apresenta baixos valores de precipitação. Apresente uma hipótese para<br/>a proveniência da água utilizada nas explorações agrícolas.</li> </ul> |
| R:                                                                                                    |

C.4. Afaste-se até a uma altitude aproximada de 1500 Km de forma a poder visualizar a Península Ibérica

e seleccione a ferramenta <u>Adicionar sobreposição de imagem</u>. Na caixa de texto aberta, dê o nome "Transvase Ebro-Almeria", faça <u>Procurar</u> na pasta que lhe foi entregue o ficheiro em formato JPG com o mesmo nome. Abra-o e diminua a opacidade para aproximadamente metade da escala. No Google verá sobreposto à base cartográfica da Península Ibérica a respectiva imagem procurada.

| S Goo   | <b>gle Earth</b><br>Editar Ver Ferramentas Adicionar Ajuda                                                                                               |                    |                                                                                                    |                                                                                                    | _ # X                 |
|---------|----------------------------------------------------------------------------------------------------|--------------------|----------------------------------------------------------------------------------------------------|----------------------------------------------------------------------------------------------------|-----------------------|
| ▼ Pesc  | Google Earth - Editar Sobreposição de imagem                                                                                                    | 🛛 🚺                |                                                                                                    |                                                                                                    |                       |
| Voar Pa | Nome: Transvase Ebro-Almeria <br>Link: Files/mapa-trasvase.jpg<br>Transparência:<br>Limpar<br>Descrição Ver Altitude Actualizar Localizaçã<br>Descrição: | Procurar<br>Opaco  |                                                                                                    | Lumeration of the second second | o de Dalias - Almeria |
|         | ок                                                                                                    | Cancelar           | Date SIG NOVA 1.S. New N                                                                                                    | BA GEROO                                                                                                    |                       |
| ► Cam   | adas                                                                                                    | 39%                | 2010 COS 100 - 100 - 10 | nce<br>tent<br>age<br>elev 792 m Altitude de vi                                                                                                    | sualização 1503.76 km |
| 🤔 In    | iciar 🛛 🥙 🖉 🍋 🐃 Factores condicio                                                                                                    | 🛃 Sem título (71%) | 🔮 guião_acção_for                                                                                                    | S Google Earth                                                                                                    | < 🖸 🖉 🛄 0:56          |

C.5. Não feche a caixa de texto (terminar com Ok) antes de acertar a imagem à respectiva base territorial, utilizando para o efeito as ferramentas que permitem dimensionar a imagem assinaladas no exemplo a preto e os pontos da superfície terrestre de controlo/referência de coincidência entre a imagem e a base territorial assinalados a vermelho (Nota: os pontos de referência escolhidos referem-se aos limites extremos da Península Ibérica, contudo poderão ser escolhidos outros pontos de controlo que se tornem mais exequíveis no momento).

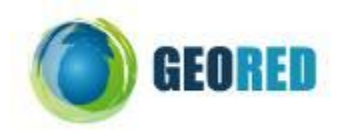

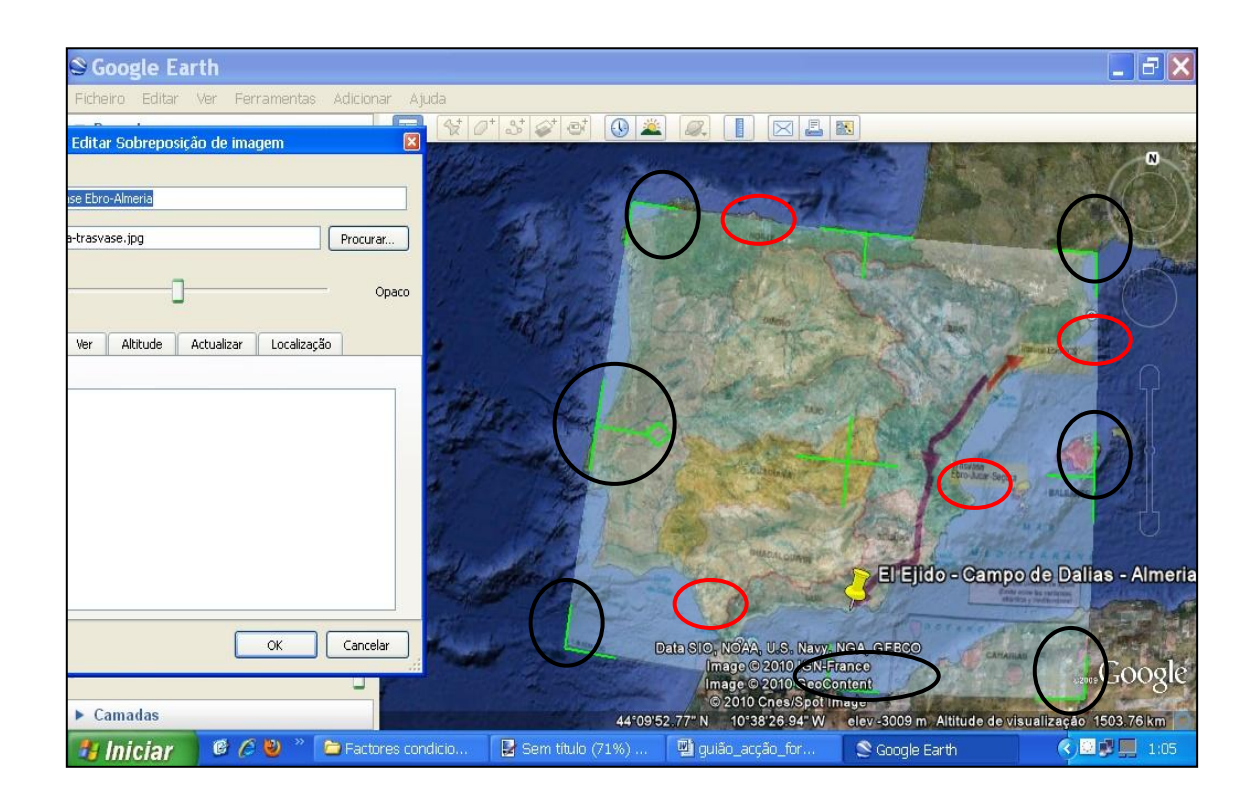

**C.6.** Termine com Ok e observe a imagem, respondendo às questões que se seguem.

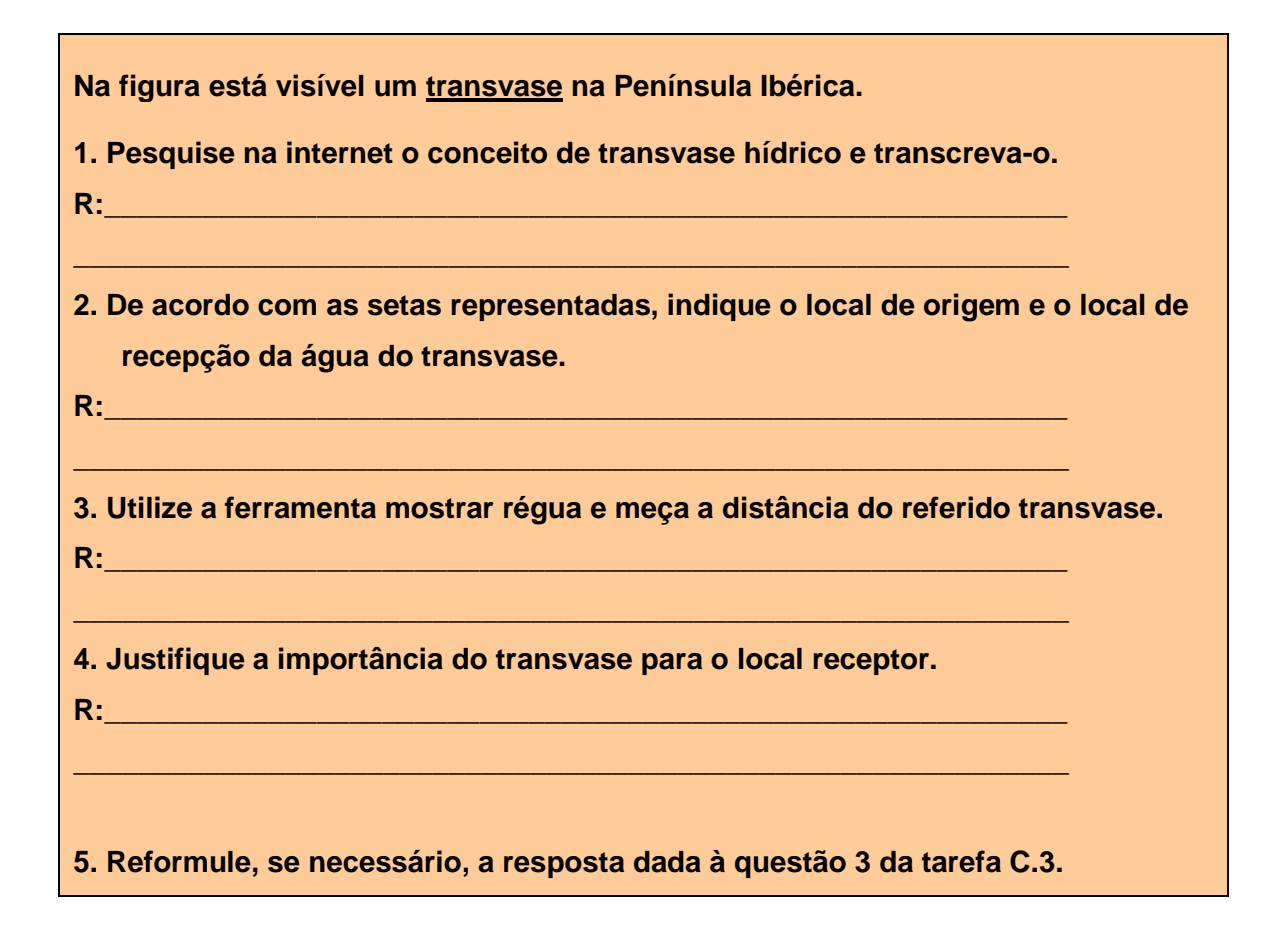

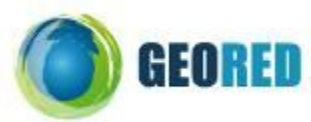

| R:                                                                  |  |
|---------------------------------------------------------------------|--|
| 6. Identifique o factor físico minimizado por esta infra-estrutura. |  |
| R:                                                                  |  |
|                                                                     |  |

#### D-TAREFA: OBSERVAÇÃO DO RELEVO NA REGIÃO DE ALMERIA E DOURO

D.1. Volte ao ficheiro inicial, desactivando todos os ícones à excepção do indicador de local das estufas de Almeria. Aproxime a uma altitude de visualização aproximada de 10Km e com o auxílio do sistema de navegação regule a base cartográfica para um plano inclinado de forma a poder ver o relevo da região.

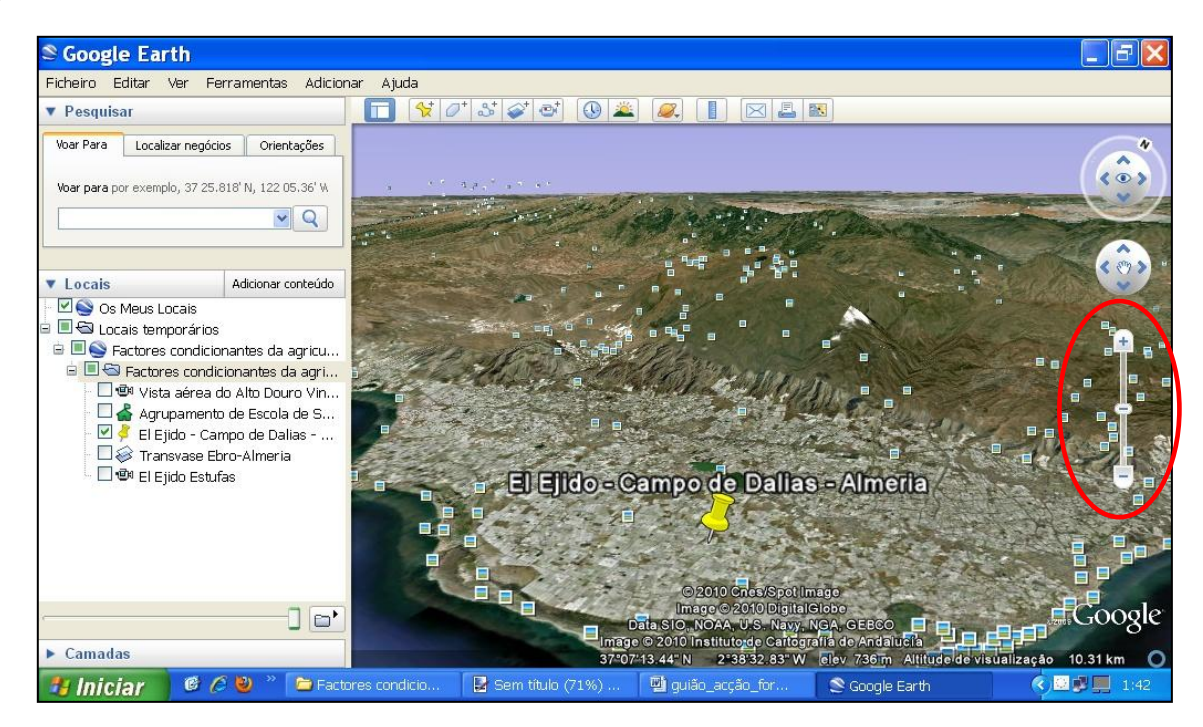

**D.2.** Observe a imagem e responda à questão.

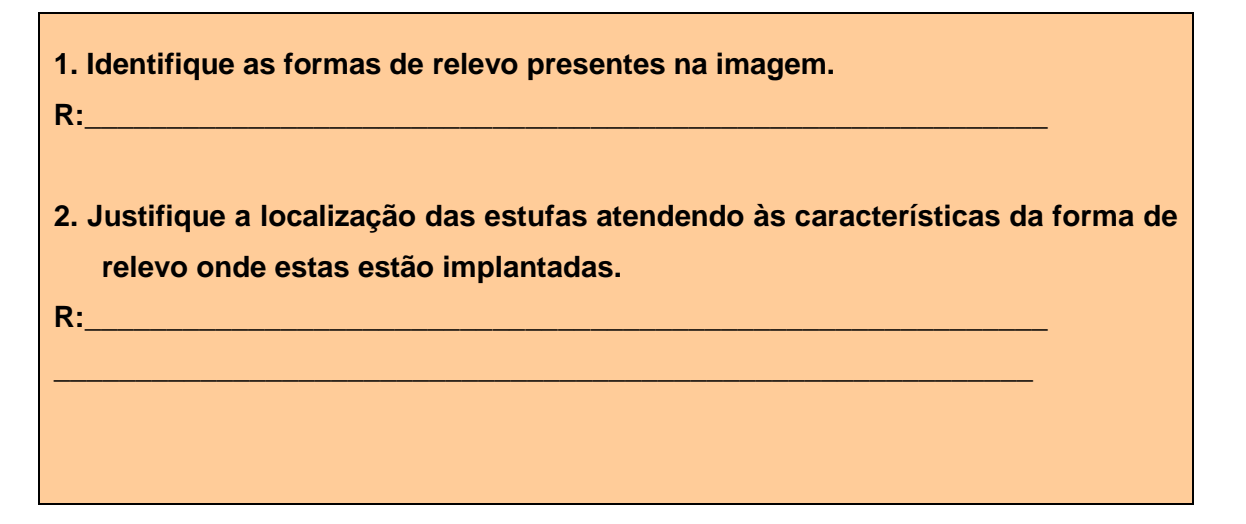

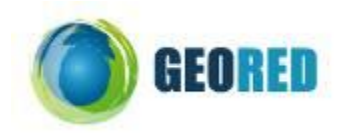

3. Indique o principal factor condicionante da localização destas infraestruturas. R:\_\_\_\_\_\_

4. Considera o factor identificado na questão anterior como...

- a) Condicionante, mas não impeditivo.
- b) Totalmente condicionante.
- D.3. Volte ao ficheiro inicial, desactive todos os ícones e faça <u>Voar para</u> Peso da Régua em Portugal. Utilize o sistema de navegação para inclinar o plano do terreno e poder visualizar o relevo circundante à povoação sobrevoada.

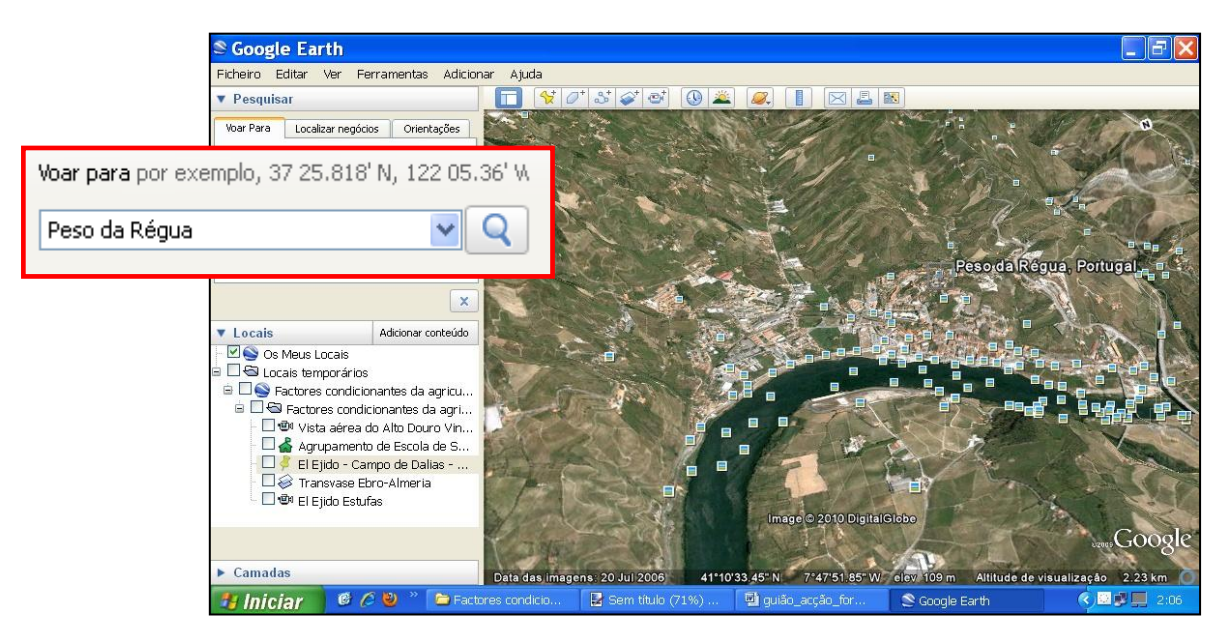

**D.4.** Oriente o mapa de modo a posicionar-se em direcção à nascente do rio que passa junto à povoação.

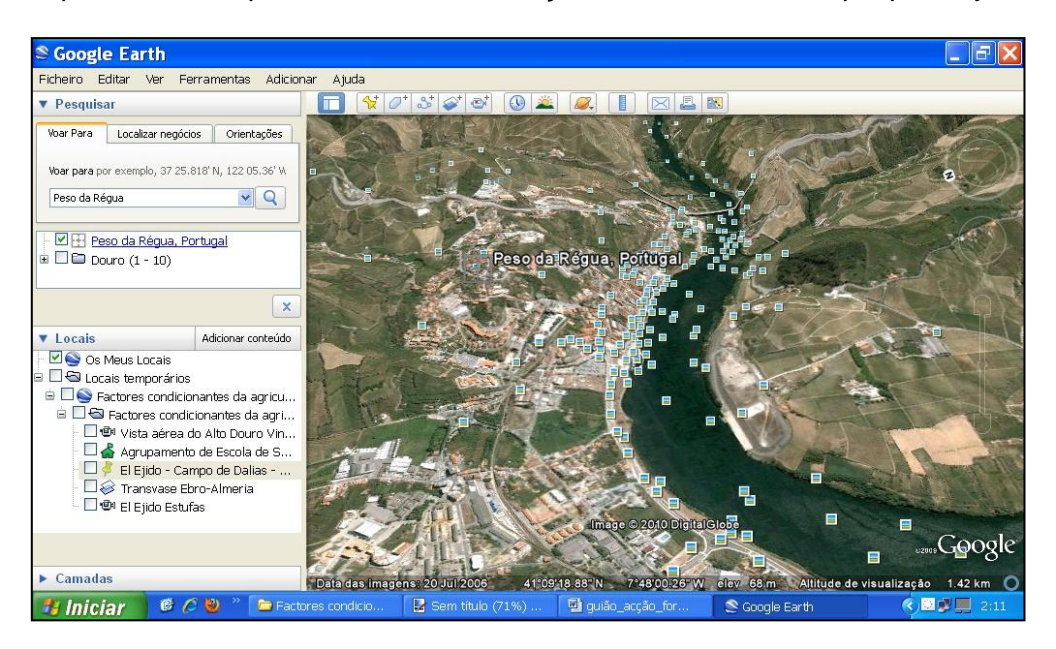

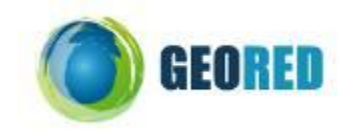

D.5. Com o auxílio do sistema de navegação, percorra o vale do curso de água principal em direcção à nascente e observe a paisagem.

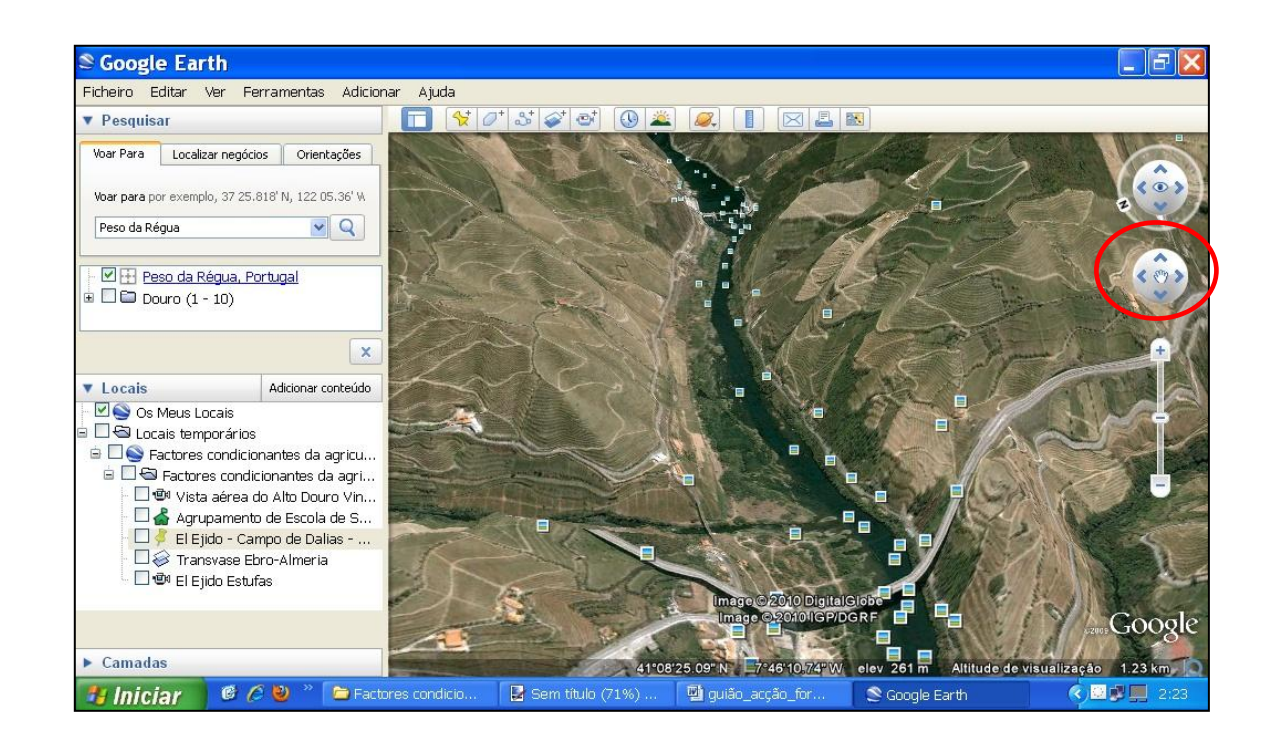

**D.6.** Aproxime a altitude de forma a visualizar com maior pormenor o relevo presente.

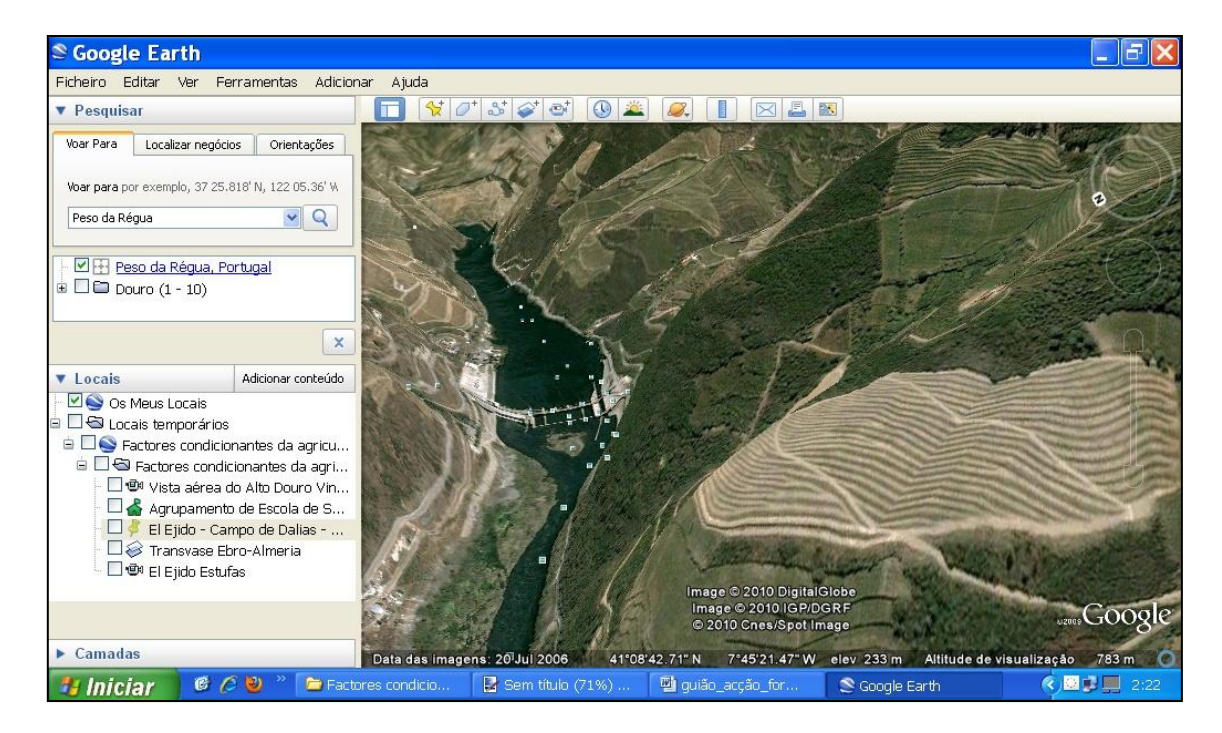

D.7. Regresse à povoação de Peso da Régua e execute as mesmas tarefas, gravando, desta vez, um pequeno vídeo relativo ao percurso efectuado. Para tal, na barra de ferramentas, clique no ícone da câmara de vídeo – <u>Gravar visita</u> – e abrir-se-á uma pequena caixa no canto inferior esquerdo com as funções de iniciar gravação (azul), terminar gravação (ponto a vermelho) e o tempo respectivo da

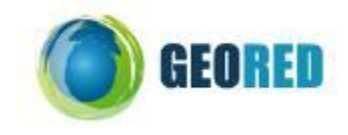

gravação. Clique no ícone azul e inicie o percurso, terminando no

sector do relevo resultante da aproximação da altitude de visualização (tarefa D.6.). Nesse momento, termine a gravação clicando no ponto vermelho.

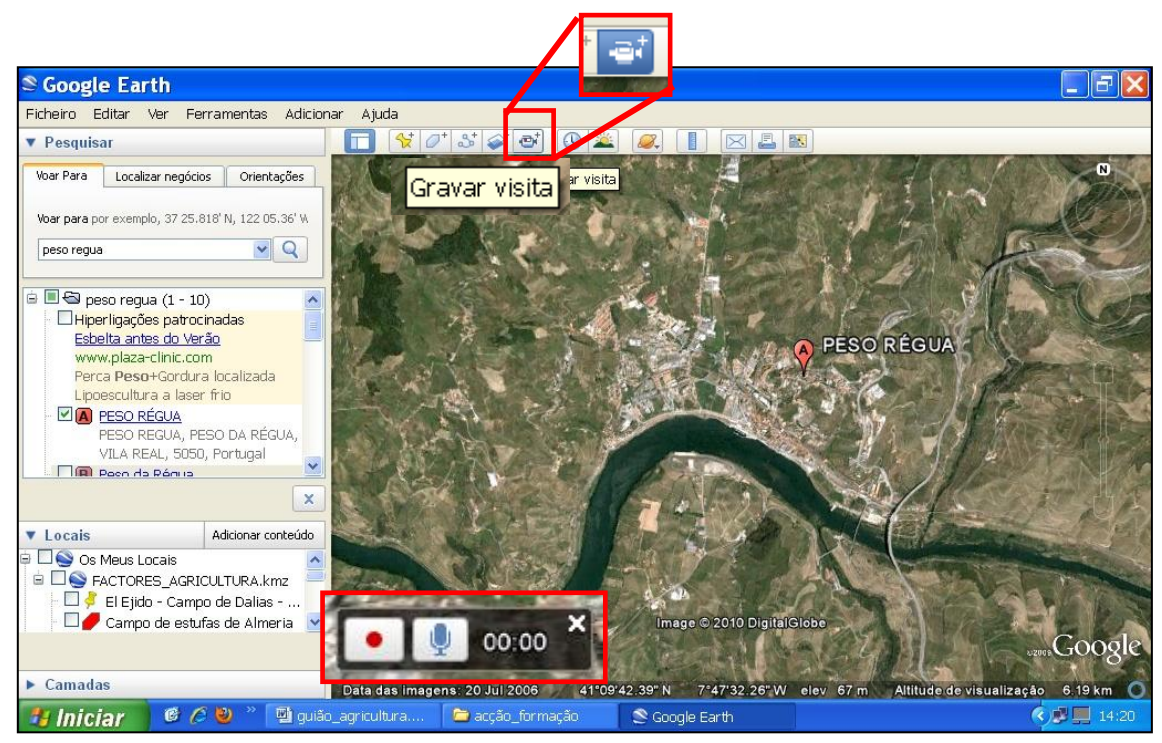

D.8. Nos meus locais, grave o vídeo com o nome "Vista aérea do Alto Douro" e para aceder ao mesmo, torne-o activo e clique na câmara de vídeo que entretanto aparece na imagem no canto inferior esquerdo. Ao fazê-lo, abre-se uma caixa para visualização do vídeo onde poderá iniciar (Play) ou fazer pausa quando quiser. A sequência dos passos aparece na imagem através de números.

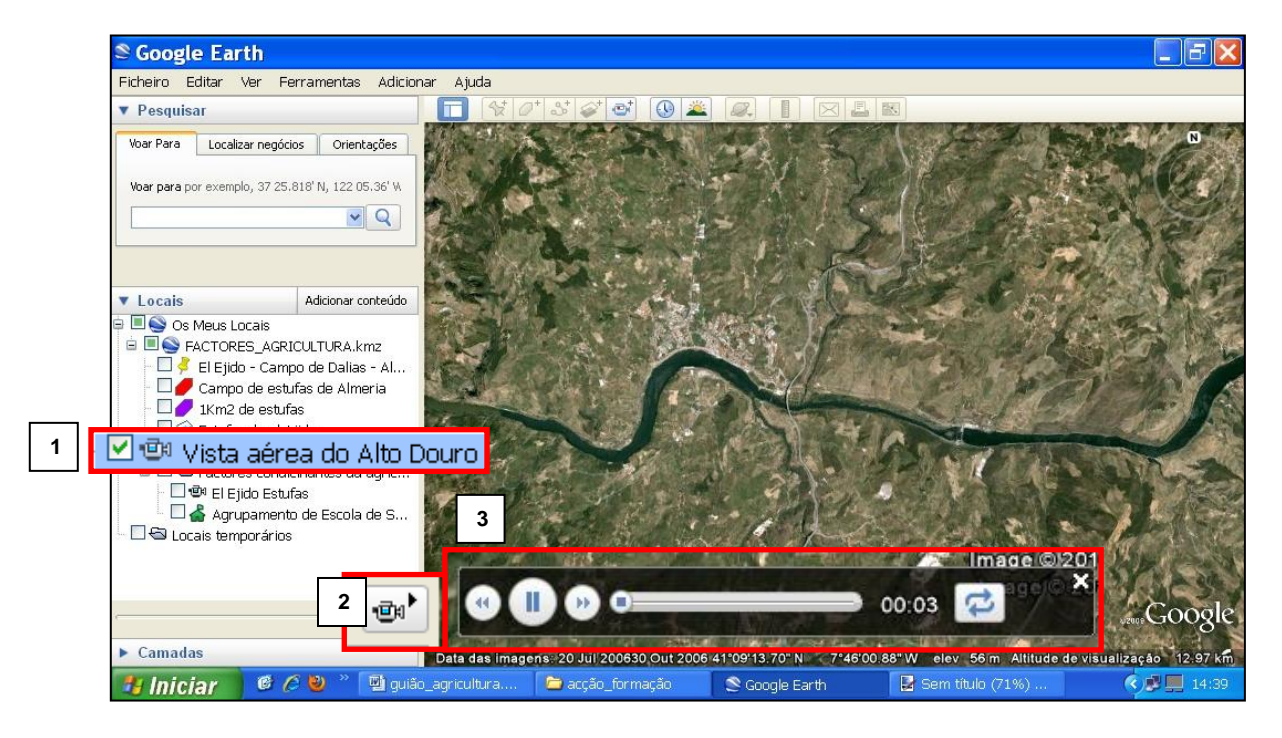

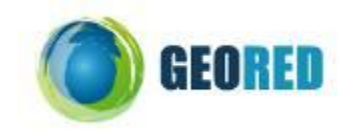

**D.9.** Responda às questões sobre o percurso visionado.

| 1. Identifique o curso de água principal.                               |           |
|-------------------------------------------------------------------------|-----------|
|                                                                         |           |
| 2. Identifique a forma de relevo dominante nesta região.                |           |
| R:                                                                      |           |
| 3. Pesquise na internet e identifique a cultura dominante nesta região. |           |
| R:                                                                      |           |
|                                                                         |           |
| 4. Com base na pesquisa efectuada, designe a técnica que dá origem      | às formas |
| lineares evidentes no terreno.                                          |           |
| R:                                                                      |           |
|                                                                         |           |
| 5. Justifique a necessidade da utilização dessa técnica.                |           |
| R:                                                                      |           |
|                                                                         |           |
|                                                                         |           |
|                                                                         |           |
|                                                                         |           |
| 6. Reformule, se necessário, a resposta dada na questão 4 da tarefa D.2 | 2.        |
| R:                                                                      |           |
|                                                                         |           |
|                                                                         |           |
|                                                                         |           |

#### E-TAREFA: SISTEMATIZAÇÃO DAS PRINCIPAIS CONCLUSÕES

E.1. Assinale com uma cruz os factores físicos contornados através das práticas e tecnologia implementadas na agricultura.

| PRÁTICAS/TECNOLOGIA | CLIMA | SOLO | RELEVO |
|---------------------|-------|------|--------|
| Hidroponia          |       |      |        |
| Estufas             |       |      |        |
| Transvases          |       |      |        |
| Socalcos            |       |      |        |

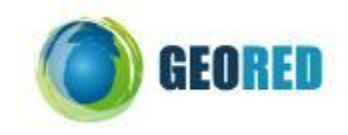

E.2. Comente a seguinte afirmação, atendendo a tudo o que aprendeu nestas aulas.

| 1."Os factores naturais controlam totalmente a actividade agrícola." |  |  |  |  |  |      |
|----------------------------------------------------------------------|--|--|--|--|--|------|
| R:                                                                   |  |  |  |  |  | <br> |
|                                                                      |  |  |  |  |  | <br> |
|                                                                      |  |  |  |  |  | <br> |
|                                                                      |  |  |  |  |  | <br> |
|                                                                      |  |  |  |  |  | <br> |
|                                                                      |  |  |  |  |  | <br> |
|                                                                      |  |  |  |  |  |      |
|                                                                      |  |  |  |  |  |      |

Bom Trabalho!